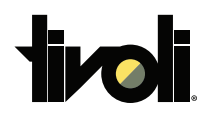

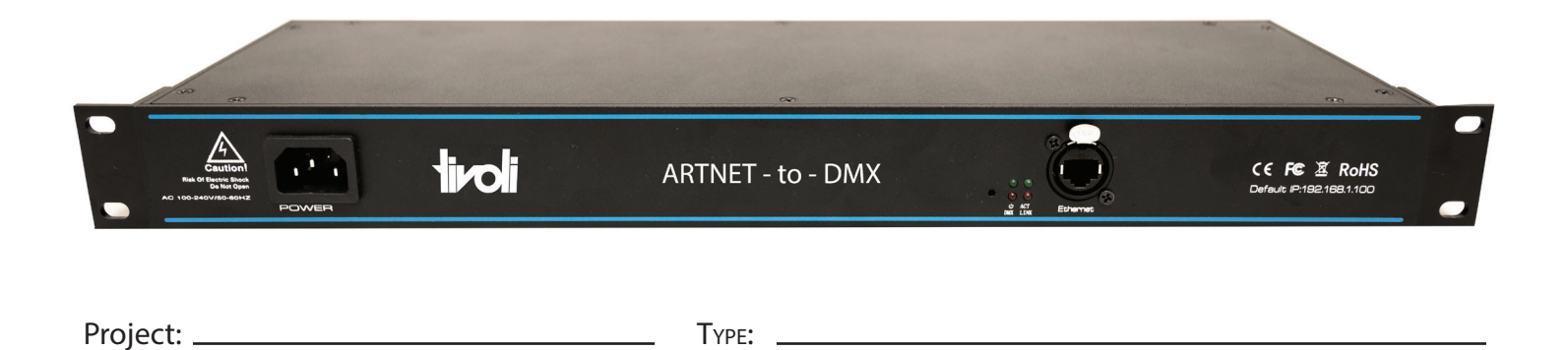

- Radiant L16 controller coverts Artnet data from ethernet network to DMX512
- 8 universes and 16 universes Radiant Artnet controller available
- Perfect synchronization between each universe
- Pixel mapping and voxel mapping, easy to install
- The device is ready within seconds after start-up. An HTP merge is automatically available for two Art-net sources
- Easy to access and change the device settings through built-in web configuration tool

| Dimensions |      |                 |             |          |          |   |          | Dus<br>tek |
|------------|------|-----------------|-------------|----------|----------|---|----------|------------|
|            |      |                 | ——19"       | <i>.</i> |          |   | <b>-</b> |            |
| 1.75″      |      | <b>livoli</b> . | ARTNET - tc | ) - DMX  | 00<br>00 | Ô |          | 5″         |
| 6          | 6 6  | 6               | 6 6         | Ô        |          |   | - 5.38″  | -          |
|            | 6666 | 6666            | ) © © ©     | 666      |          |   |          |            |

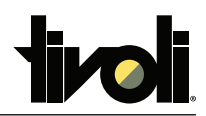

## Order Specification Guide

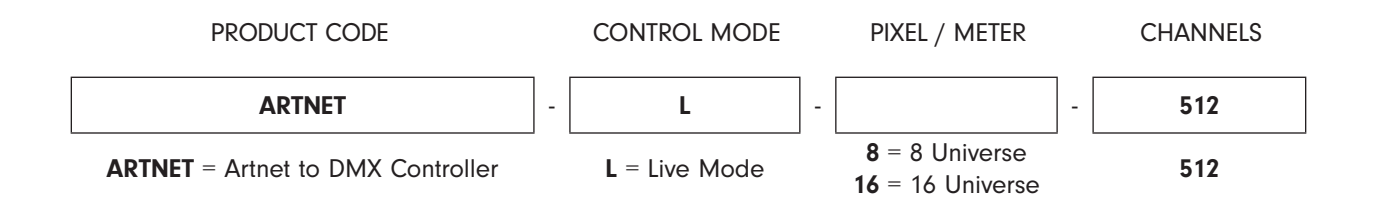

Note: A layout/drawing must accompany each order showing run length and location

## **Specifications**

| Electrical                |                                                |  |  |  |
|---------------------------|------------------------------------------------|--|--|--|
| Input Voltage             | 12-24V DC                                      |  |  |  |
| Power Consumption         | <2W                                            |  |  |  |
| Control                   |                                                |  |  |  |
| Input Protocol            | Artnet                                         |  |  |  |
| Output Protocol           | DMX512                                         |  |  |  |
| Refresh Rate              | 40 fps                                         |  |  |  |
| Default IP                | 192.168.1.100                                  |  |  |  |
| Default Subnet            | 255.255.255.0                                  |  |  |  |
| DMX Channels              | 8 port: 4096 channels ; 16 port: 8192 channels |  |  |  |
| Connection                |                                                |  |  |  |
| Ethernet Ports            | RJ45                                           |  |  |  |
| DMX512 Ports              | 3-Pin XLR Female                               |  |  |  |
| Physical                  |                                                |  |  |  |
| Product Dimension         | 19" L x 5.38" W x 1.73" H                      |  |  |  |
| Operating Temperature     | -22°F to 140°F                                 |  |  |  |
| Storage Temperature       | -40°F to 176°F                                 |  |  |  |
| Certification and Testing |                                                |  |  |  |
| Certification             | cETLus, CE, RoHS                               |  |  |  |
| Environment               | IP20 (Indoor Use Only)                         |  |  |  |

Tivoli, LLC. reserves the right to modify this specification without prior notice.

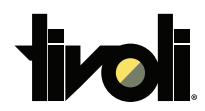

#### XLR Pin Layout

Using the web configuration interface to access variety settings and information Step 1: Connect Radiant L16 Controller and the computer under the same network Step 2: Open web browser and enter the IP address marked on the controller Step 3: The web configuration interface will be launched

| Device Settings               |                     |         |        |          |  |
|-------------------------------|---------------------|---------|--------|----------|--|
| Device Name Settings          |                     |         |        |          |  |
| Super ArtNet 16               |                     |         |        |          |  |
| (                             | General Network Se  | ettings |        |          |  |
| IP Address                    | 192 <u>168</u>      | . 1     | . 100  |          |  |
| Subnet Mask                   | 255 . 255           | . 255   | .0     |          |  |
| Art-Net Port Address Settings |                     |         |        |          |  |
| Port Out Mode                 |                     |         | Single | <b>7</b> |  |
| DMX Physical Port 1           |                     |         | 1      |          |  |
| DMX Physical Port 2           |                     |         | 2      |          |  |
| DMX Physical Port 3           |                     |         | 3      |          |  |
| DMX Physical Port 4           |                     |         | 4      |          |  |
| DMX Phy                       | sical Port 5        |         | 5      |          |  |
| DMX Physical Port 6           |                     |         | 6      |          |  |
| DMX Phy                       |                     | 7       |        |          |  |
| DMX Physical Port 8           |                     |         |        |          |  |
| DMX Physical Port 9           |                     |         | 9      |          |  |
| DMX Physical Port 10          |                     |         | 10     |          |  |
| DMX Physical Port 11          |                     |         | 11     |          |  |
| DMX Physical Port 12          |                     |         | 12     |          |  |
| DMX Physical Port 13          |                     |         | 13     |          |  |
| DMX Physical Port 14          |                     |         | 14     |          |  |
| DMX Phys                      |                     | 15      |        |          |  |
| DMX Phys                      |                     | 16      |        |          |  |
| Art-Net Sync Settings         |                     |         |        |          |  |
| Art-Net 4                     |                     |         |        |          |  |
|                               | Configuration Reset | Save    | Return | Exit     |  |

### Super ArtNet 16

# Super ArtNet 16

| Device Information   |                   |  |  |  |
|----------------------|-------------------|--|--|--|
| Model                | Super ArtNet 16   |  |  |  |
| Hardware             | 1.3.1             |  |  |  |
| Firmware             | 2.2A              |  |  |  |
| MAC Address          | FC:8E:97:E7:E8:C6 |  |  |  |
| IP Address           | 192.168.1.100     |  |  |  |
| Device Configuration |                   |  |  |  |

Tivoli, LLC. reserves the right to modify this specification without prior notice.